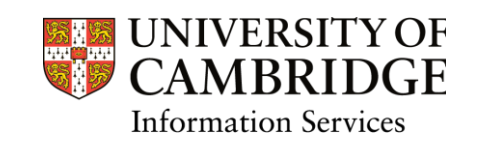

DASHBOARD USER GUIDE ASSIGNING A REGISTERED WORKER TO A DEPARTMENT

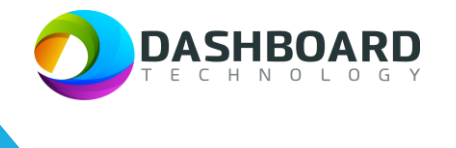

# ASSIGNING A REGISTERED WORKER TO A DEPARTMENT

#### Introduction and Description

A Department Manager wants to assign a registered worker to their department.

A worker has registered initially in the Department of Veterinary Medicine, but Education Services would also like to use the same worker for work in their department.

**Note!** As soon as Education Services have assigned the worker to their department, they will be able to be include that worker in their bookings. There is no need to do any further RTW checks.

Sign into the UAT Dashboard using your Department Manager account.

https://cambridgetest.demodashboardtechnology.co.uk

|                 | UNIVERSITY OF CAMBRIDGE                                                 |
|-----------------|-------------------------------------------------------------------------|
| Sigr            | in to the Dashboard                                                     |
| Sign ir         | with your University account                                            |
|                 | OR                                                                      |
| Primary email * |                                                                         |
| Password *      |                                                                         |
|                 | Sign in                                                                 |
| □ Remember me   | Sign in<br>Forgotten your password?                                     |
| Remember me     | Sign in Forgotten your password? tal registration is currently disabled |

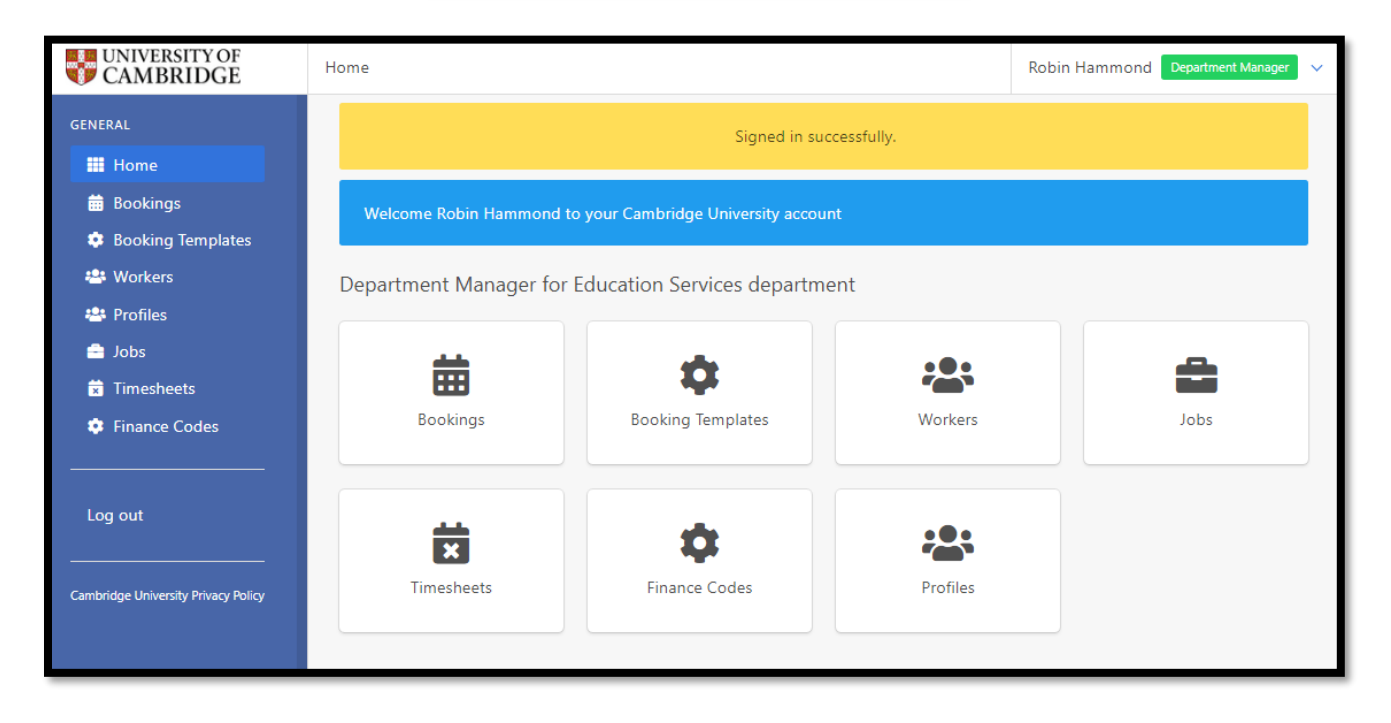

#### Select the **Workers** button.

| UNIVERSITY OF CAMBRIDGE             | Home                                 |                                    |          | Robin Hammond | Department Manager | ~ |
|-------------------------------------|--------------------------------------|------------------------------------|----------|---------------|--------------------|---|
| GENERAL                             |                                      | cessfully.                         |          |               |                    |   |
| 🗰 Home                              |                                      |                                    |          |               |                    |   |
| 🛗 Bookings                          | Welcome Robin Hammond t              | o your Cambridge University accour | nt       |               |                    |   |
| 🔅 Booking Templates                 |                                      |                                    |          |               |                    |   |
| 🐣 Workers                           | Department Manager <mark>f</mark> or | Education Services departme        | ent      |               |                    |   |
| 😬 Profiles                          |                                      |                                    |          | _             |                    |   |
| 😑 Jobs                              | <u> </u>                             | -                                  |          |               | <b>A</b>           |   |
| 🕱 Timesheets                        |                                      | 4                                  |          |               |                    |   |
| 🔅 Finance Codes                     | Bookings                             | Booking Templates                  | Workers  |               | Jobs               |   |
|                                     |                                      |                                    |          |               |                    |   |
| Log out                             |                                      |                                    |          |               |                    |   |
|                                     | ×                                    | •                                  |          |               |                    |   |
| Cambridge University Privacy Policy | Timesheets                           | Finance Codes                      | Profiles |               |                    |   |
|                                     |                                      |                                    |          |               |                    |   |
|                                     |                                      |                                    |          |               |                    |   |

The page will refresh to show the 'Education Services Worker Pool' Page, or the Workers Pool page for the department you are working in.

All workers currently assigned to your department and available to be booked onto jobs will be listed here.

| rker Pool                                                              |                               |                      |           |               |            | R                                                                  | obin Hammond                                                                                                    | Department Manager |  |
|------------------------------------------------------------------------|-------------------------------|----------------------|-----------|---------------|------------|--------------------------------------------------------------------|----------------------------------------------------------------------------------------------------|--------------------|--|
| duc                                                                    | ation S                       | ervices V            | Vorker    | Pool          |            |                                                                    |                                                                                                    |                    |  |
| Worker                                                                 | r First Name                  |                      | Qualific  | ations        |            | Educati                                                            | ion                                                                                                    |                    |  |
| Worke                                                                  | Worker Search                 |                      |           | ications Sear | :h         | Educa                                                              | Education Search                                                                                                    |                    |  |
| Worker                                                                 | r Last Name                   |                      | Langua    | ges           |            | Employ                                                             | Employment                                                                                                    |                    |  |
| Worke                                                                  | er Search                     |                      | Langu     | ages Search   |            | Emplo                                                              | yment Search                                                                                                    |                    |  |
| Job Pre                                                                | eference                      | :h                   |           |               |            |                                                                    |                                                                                                    |                    |  |
| Job Pre<br>Job Pr<br>Vorker                                            | eference<br>Job<br>Preference | uh<br>Qualifications | Languages | Education     | Employment | Approved                                                           | Search<br>Actions                                                                                                    | Clear Search       |  |
| Job Pre<br>Job Pr<br>Job Pr                                            | eference<br>Job<br>Preference | ualifications        | Languages | Education     | Employment | Approved<br>18/05/2022 by                                          | Search<br>Actions                                                                                                    | Clear Search       |  |
| Job Pre<br>Job Pr<br>Job Pr<br>Worker<br>Wilma<br>May                  | Job<br>Preference             | Qualifications       | Languages | Education     | Employment | Approved<br>18/05/2022 by<br>Carrie<br>Pennington                  | Search Actions                                                                                                    | Clear Search       |  |
| Job Pre<br>Job Pr<br>Job Pr<br>Worker<br>Wilma<br>May<br>Wilf<br>Bayan | Job<br>Preference             | Qualifications       | Languages | Education     | Employment | Approved<br>18/05/2022 by<br>Carrie<br>Pennington<br>18/05/2022 by | Search Actions  Actions  Actions  onumber of the second second se | Clear Search       |  |

Select the **Unassigned Workers** button from the left-hand menu.

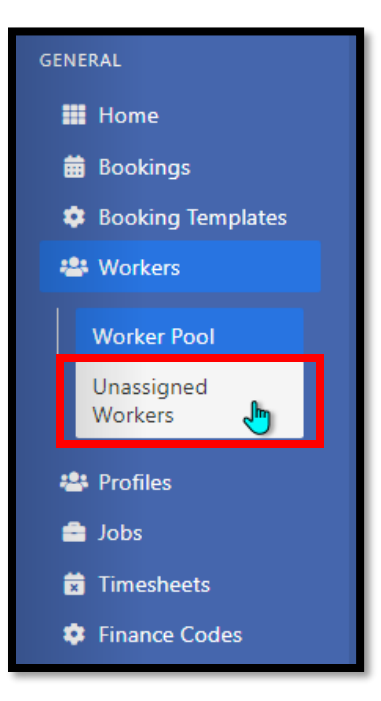

The page will refresh and will list all workers outside of the current department worker pool.

The 'Workers Outside of Worker Pool' list contains all unassigned workers.

You can see who originally approved the worker and on what date the worker was approved by looking under the **Approved** column.

| المراجع           | tion Cor         |                        | auliana (   | Outoid     |            | dean Dea                | J                     |  |
|-------------------|------------------|------------------------|-------------|------------|------------|-------------------------|-----------------------|--|
| auca              | uon ser          | vices wo               | Jrkers      | Juiside    |            | Ker POC                 |                       |  |
| Worker Fi         | rst Name         | st Name Qualifications |             |            |            | Education               |                       |  |
| Worker S          | earch            |                        | Qualificati | ons Search |            | Education Search        |                       |  |
| Worker La         | Worker Last Name |                        |             |            |            | Employment              | t                     |  |
| Worker S          | earch            |                        | Languages   | Search     |            | Employmen               | it Search             |  |
| Job Prefe         | rence            |                        |             |            |            |                         |                       |  |
| Job Prefe         | erence Search    |                        |             |            |            |                         |                       |  |
|                   |                  |                        |             |            |            |                         |                       |  |
|                   |                  |                        |             |            |            |                         | Search Clear Search   |  |
| Maulaan 🔺         | lah              | Qualifications         | 1           | Education  | England    | Ammend                  | Antinun               |  |
| worker 🕈          | Preference       | Qualifications         | Languages   | Education  | Employment | Approved                | Actions               |  |
| Michael           |                  |                        |             |            |            | 03/05/2022              | () preview            |  |
| Davido            |                  |                        |             |            |            | by Ola<br>Olomola       | availability O assign |  |
| Justina           |                  |                        |             |            |            | 05/05/2022              | Opreview              |  |
| Berbar            |                  |                        |             |            |            | Olomola                 | availability O assign |  |
| David             |                  |                        |             |            |            | 05/05/2022              | preview               |  |
| Morgan            |                  |                        |             |            |            | by Ola<br>Olomola       | availability 🕒 assign |  |
| William           |                  |                        |             |            |            | 18/05/2022              | preview               |  |
| Quinn             |                  |                        |             |            |            | by Carrie<br>Pennington | availability 🖸 assign |  |
| Walter            |                  |                        |             |            |            | 18/05/2022              | preview               |  |
| Strike            |                  |                        |             |            |            | by Carrie<br>Pennington | availability 🕒 assign |  |
| Eric              |                  |                        |             |            |            | 22/06/2022              | O preview             |  |
|                   |                  |                        |             |            |            | by Mary<br>Malone       | availability 🕒 assign |  |
| Dewhurst          |                  |                        |             |            |            | 23/06/2022              | () preview            |  |
| Dewhurst<br>Peter |                  |                        |             |            |            |                         | - premen              |  |

Buttons are available to **preview** basic worker details, view their **availability** and **assign** a worker to your department. Clicking on their **name** will load their profile page.

| Walter |  |  | 18/05/2022 | Opreview              |  |
|--------|--|--|------------|-----------------------|--|
| Strike |  |  | Pennington | availability 🕒 assign |  |

To assign a worker (in this case Walter Strike) from this list to your department, simply press the green assign button to the right-hand end of their name.

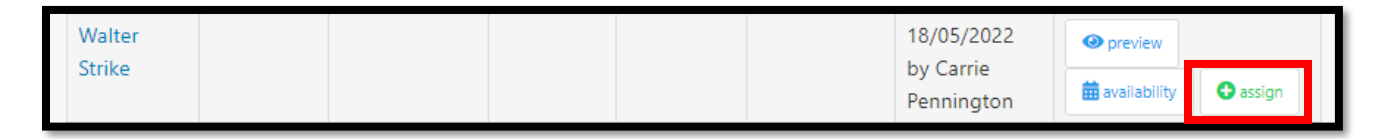

## Step 7

Select the Worker Pool button from the left-hand menu, as shown below:

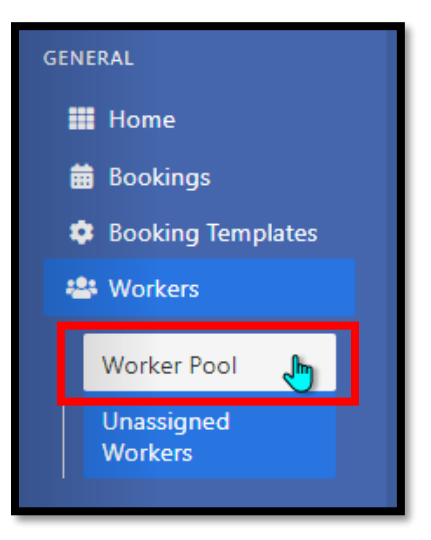

The page will display the Worker Pool for the department, in this case the 'Education Services Worker Pool'. Note that our worker (Walter Strike) is now listed and is therefore now available for job bookings.

| iker roor                                                    |                                     |               |           |                |            | Rol                                                                                                    | bin Hammond                                                                                                    | Department Manager |
|--------------------------------------------------------------|-------------------------------------|---------------|-----------|----------------|------------|----------------------------------------------------------------------------------------------------|----------------------------------------------------------------------------------------------------|--------------------|
| Educa                                                        | ation S                             | ervices V     | Vorker    | Pool           |            |                                                                                                    |                                                                                                    |                    |
| Worker                                                       | First Name                          |               | Qualific  | cations        |            | Educatio                                                                                                    | n                                                                                                    |                    |
| Worke                                                        | r Search                            |               | Qualif    | ications Searc | :h         | Education Search                                                                                            |                                                                                                    |                    |
| Worker                                                       | Last Name                           |               | Langua    | ges            |            | Employn                                                                                                    | nent                                                                                                    |                    |
| Worke                                                        | er Search                           |               | Langu     | ages Search    |            | Employ                                                                                                    | ment Search                                                                                                    |                    |
| Job Pre                                                      | ference                             |               |           |                |            |                                                                                                    |                                                                                                    |                    |
| Job Pr                                                       | eference Searc                      | :h            |           |                |            |                                                                                                    |                                                                                                    |                    |
| Job Pr<br>Worker                                             | eference Searc<br>Job<br>Preference | ualifications | Languages | Education      | Employment | Approved                                                                                                    | Search                                                                                                    | Clear Search       |
| Job Pr<br>Worker<br>♦<br>Walter                              | Job<br>Preference                   | ualifications | Languages | Education      | Employment | <b>Approved</b><br>18/05/2022 by                                                                            | Search<br>Actions                                                                                                    | Clear Search       |
| Job Pr<br>Worker<br>♦<br>Walter<br>Strike                    | Job<br>Preference                   | ualifications | Languages | Education      | Employment | Approved<br>18/05/2022 by<br>Carrie<br>Pennington                                                           | Search<br>Actions<br>@ preview<br>& unassign                                                                                                    | Clear Search       |
| Job Pr<br>Worker<br>♦<br>Walter<br>Strike                    | eference Searc                      | Ch            | Languages | Education      | Employment | Approved<br>18/05/2022 by<br>Carrie<br>Pennington<br>18/05/2022 by                                          | Search Actions  Actions  University Control Control Contro Control Control Control Control Control Con | Clear Search       |
| Job Pr<br>Worker<br>♦<br>Walter<br>Strike<br>Wilma<br>May    | eference Searc                      | Ch            | Languages | Education      | Employment | Approved<br>18/05/2022 by<br>Carrie<br>Pennington<br>18/05/2022 by<br>Carrie<br>Pennington                  | Search Actions  Actions  Control Control Contr | Clear Search       |
| Job Pr<br>Worker<br>Walter<br>Strike<br>Wilma<br>May<br>Wilf | Job<br>Preference                   | Ch            | Languages | Education      | Employment | Approved<br>18/05/2022 by<br>Carrie<br>Pennington<br>18/05/2022 by<br>Carrie<br>Pennington<br>18/05/2022 by | Search Actions  Actions  Preview  Unassign  Preview  Unassign  Preview  Cunassign  Preview  Cunassign  Preview  Cunassign  Preview  Cunassign  Cunassign  Preview  Cunassign  Preview  Cunassign  Preview  Cunassign  Preview  Preview Preview  Preview Preview | Clear Search       |

**Note**. If you later wish to unassign a worker from your worker pool you simply select the red **unassign** button as shown below:

| Walter |  | 18/05/2022 by        | Ø preview  | 🗰 availability |
|--------|--|----------------------|------------|----------------|
| Strike |  | Carrie<br>Pennington | 🞗 unassign |                |

#### Finish